## Web 端如何设置油料检测检验计划(文档)

用户登录互海通 Web 端,依次点击进入油料检测界面(步骤 1),点击"设置检验计划" (步骤 2),该界面展示的是已设置好的检验计划,可以进行编辑、失效或删除的操作, 点击右上角"新增"可设置新的检验计划(步骤 3),通过上方条件筛选可快速查找目标设备, 找到目标设备后,点击右侧"选择"(步骤 4),填写检验计划相关信息,带\*为必填项,最 后点击保存(步骤 5),即可设置油料检测检验计划。

新设置好的检验计划,即在油料检测主界面显示相应的检测任务。

| 臣海科技     ○ссая цине тесн |   | © 互海科技        |                    |          |             | 工作台 107 | i Agagai | S 资讯      | 帮助  |               |      |      |     | ¢ 0 🔕              | Connie |
|--------------------------|---|---------------|--------------------|----------|-------------|---------|----------|-----------|-----|---------------|------|------|-----|--------------------|--------|
| 全部菜单 ⇄                   |   | 油料检测          |                    |          |             |         |          |           |     |               |      |      |     |                    |        |
| 18 公告管理                  | 0 |               | _                  |          |             |         |          |           |     |               |      |      |     |                    |        |
| ↓ 船舶推理                   |   | + \$12 0 9250 | <b>验计划</b> 图例: 已完成 | 國口期内 超期未 | 快完成 窗口明外 手術 | 边添加 •   |          |           |     |               |      |      |     | 2021 👻 🗹 上半年 🗌 下半年 | TEG    |
| A 船员管理                   |   | 船舶 🕶          | 设备                 | 油炒       | ŧ           | 1月      | -        | 2月        |     | 3月            |      | 4月   | 5月  | 6月                 |        |
| ■ 約用表面                   |   | 2、雪点击         | "设置检察              | 俭计划      | <b>第</b> 通  |         |          |           |     |               |      | 9    | 9   | 9                  |        |
| 0 +018mazzna             |   | 百油7号          | 波波器                | 主相       | 1.浙油        | 1       |          | 1         |     | 1             |      | 1    | 1   | 1                  |        |
|                          |   | 200-2         | appended           | ±0       |             |         |          |           |     |               |      | 8•   |     |                    |        |
| 子 维格保养                   | ~ | 互海一号          | 启动空气系统             | 其他       | 也用途         |         |          |           |     |               |      | 1    | 1   | 1                  |        |
| 保养管理                     | Σ | >1、依          | <b>达次点击</b>        | 井入油      | 料检测         | 界面      | la de    | 15•       |     |               |      | 1    |     |                    |        |
| 油料检测                     | - | 互海一号          | 主机滑油油泵             | 主切       | 1.滑油        | 1       |          |           |     |               |      | 7.   |     |                    |        |
| // 排線管理                  |   | 互海7号          | 三面能角指示器            | 其他       | 也用途         |         |          |           |     |               |      | 1    | 1   | 1                  |        |
| ·                        |   | 互海7号          | 1#主机紅圈             | 主机       | 0.滑油        |         |          |           |     |               |      | 1    |     |                    |        |
| 倫 库存管理                   |   | 互海一号          | 3#空气系统             | 高品       | 高重油         |         |          |           |     |               |      | 7    |     |                    |        |
| ₩ 采购管理                   |   |               |                    |          |             |         |          |           |     |               |      | 1    |     |                    |        |
| 费用管理                     |   | 互海一号          | 2#空气系统             | 其他       | 也用途         |         |          |           |     |               |      | 5.   | 1   | 1                  |        |
|                          |   |               |                    |          |             |         |          |           |     |               |      | 6•   |     |                    |        |
| • M71111                 |   |               |                    |          |             |         |          |           |     |               |      |      |     |                    |        |
| 前前的报告                    |   |               |                    |          |             |         |          |           |     |               |      |      |     |                    |        |
| ◎ 船舶检查                   |   |               |                    |          |             |         |          |           |     |               |      |      |     |                    |        |
|                          |   |               |                    |          |             |         |          |           |     |               |      |      |     |                    |        |
|                          |   |               |                    |          |             |         |          |           |     |               |      |      |     |                    |        |
|                          |   |               |                    |          |             | 设置检验    | 讨计划      |           |     |               |      |      |     |                    | 8      |
|                          |   |               |                    |          |             |         |          |           |     |               |      | + 新雄 |     |                    |        |
|                          |   | # 9880 •      | 设备                 | 油类 ▼     | 检验周期(月)     | 前允差(天)  | 后允差(天)   | 生效日期      | 提前) | <u>通</u> 知时 ī | 审批流程 | 操作   |     |                    |        |
|                          |   | 1 互海一号        | 空气系统               | 高硫重油     | 1           | 7       | 7        | 2021-04-0 | 97  | 7             | 由料检查 | 占非市民 | 子罟车 | 的检验计划              |        |

| 1 | 互海一号         | 空气系统        | 高硫重油 | 1  | 7 | Z | 2021-04-09 | 7  | 油料检查 | 占于可设置新的检验计划 |
|---|--------------|-------------|------|----|---|---|------------|----|------|-------------|
| 2 | 互海7号         | 滤波器         | 主机滑油 | 1  | 1 | 1 | 2021-01-01 | 1  | 油料检查 |             |
| 3 | 互海一号         | 启动空气系统      | 其他用途 | 1  | 7 | 7 | 2021-04-01 | 1  | 油料检查 | 编辑(失效)删除    |
| 4 | 东海号          | 卫生水泵组       | 气缸油  | 3  | 7 | 7 | 2021-01-01 | 1  | 油料检查 | 編輯(失效)調除    |
| 5 | 互海一号         | 主机滑油油泵      | 主机滑油 | 6  | 7 | 7 | 2021-01-01 | 1  | 油料检查 | 编辑(失效)删除    |
| 6 | 互海 <b>7号</b> | 三面舵角指示<br>器 | 具他用途 | 1  | 4 | 4 | 2021-04-01 | 7  | 油料检查 | 編編 失敗 删除    |
| 7 | 互海7号         | 1#主机缸盖      | 主机滑油 | 12 | 7 | 7 | 2021-04-01 | 15 | 油料检查 | 編編(失效)調除    |
| 8 | 互海一号         | 3#空气系统      | 高硫重油 | 12 | 7 | 7 | 2021-04-07 | 15 | 油料检查 | 编辑(失效)删除    |
| 9 | 互海一号         | 2#空气系统      | 其他用途 | 1  | 1 | 2 | 2021-04-01 | 1  | 油料检查 | 编辑(失效)删除    |

| 互海一 | -号 🖌 请选择 | 注系统 ✔ 请选择子                    | 系统 🖌 请选择设                | 备组 💙 设备 | 名称                      |            |    |
|-----|----------|-------------------------------|--------------------------|---------|-------------------------|------------|----|
| #   | 子系统      | 设备名称                          | 设备编号                     | 设备型号    | 设备厂商                    | 出厂日期       | 操作 |
| 1   | 空气系统     | 2#空气系统                        | AS-0000-000-00<br>2      | 0182    | 江苏船舶备件厂                 | 2016-09-08 | 选择 |
| 2   | 空气系统     | 空气系统(测试<br>关键性设备在供<br>应商端的展示) | AS-0000-000-00<br>3      | 0182    | 测试关键性设备<br>在供应商端的展<br>示 | 2016-10-15 | 选择 |
| 3   | 空气系统     | 3#空气系统                        | AS-0000-000-00<br>4      | aaa     | аааа                    | 2016-12-01 | 选择 |
| 4   | 空气系统     | 空气系统                          | AS-0000-000-00<br>41     | 1       |                         |            | 选择 |
| 5   | 空气系统     | 空气系统                          | AS-0000-000-00<br>5      |         |                         |            | 选择 |
| 6   | 空气系统     | 空气系统                          | AS-0000-000-00<br>6      |         |                         |            | 讨择 |
| 7   | 空气系统     | 空气系统                          | AS-0000-000-00<br>7      | 十段石山口   |                         | _E + +     |    |
| 8   | 空气系统     | 空气系统6                         | 4<br>AS-0000-000-00<br>8 | 、找到時    | 日你以留加,                  | ,从古石       | 选择 |
| 9   | 空气系统     | 空气系统                          | AS-0000-000-00<br>9      |         |                         |            | 选择 |
| 10  | 空气系统     | 空气系统                          | AS-0000-000-01           |         |                         |            | 选择 |

< 1 2 3 4 5 6 7 ... 51 > 跳至 页

|                                         |      |     |        | 选择设备                |      |            | 8      |
|-----------------------------------------|------|-----|--------|---------------------|------|------------|--------|
| 胎舶                                      | 子系统  | 设备  | 名称     | 设备编号                | 设备型号 | 设备厂商       | 出厂日期   |
| 互海一号                                    | 空气系统 | 호气: | 系统     | AS-0000-000-00<br>6 |      |            |        |
| 油类 <mark>*</mark>                       |      |     | 检查周期(月 | 3)*                 |      | 前允差(天) *   |        |
| 暂不使用                                    |      | ~   |        |                     |      |            |        |
| 后允差(大)*                                 |      |     | 生效日期*  | 故曰期                 |      | 提前通知大数(大)* |        |
| 审批流程 <mark>*</mark>                     |      |     | 5、填    | 国检验计划相              | 送信息, | 带*为必填项,    | 最后点击保存 |
| +++++++++++++++++++++++++++++++++++++++ | 本担   | ~   |        |                     |      |            |        |

保存取消

|   |           |                                                                                                    |                           | 工作台(3736) | 船舶AIS 资讯                                                                                                    | 帮助                                                                                                    |                                                                          |                                            | μ 💿 🔞 α              |
|---|-----------|----------------------------------------------------------------------------------------------------|---------------------------|-----------|----------------------------------------------------------------------------------------------------|----------------------------------------------------------------------------------------------------|--------------------------------------------------------------------------|--------------------------------------------|----------------------|
|   | 油料检测      |                                                                                                    |                           |           |                                                                                                    |                                                                                                    |                                                                          |                                            |                      |
| 0 | _         |                                                                                                    |                           |           |                                                                                                    |                                                                                                    |                                                                          |                                            |                      |
|   | + 82 0 02 |                                                                                                    | 明内 超明未完成 窗口明外 手动漆:        | ta •      |                                                                                                    |                                                                                                    |                                                                          |                                            | 2021 🗸 🗹 上半年 🗌 下半年 🚡 |
|   | 相相 🕶      | 设备                                                                                                    | 油类                        | 1月        | 2月                                                                                                    | 3月                                                                                                    | 4月                                                                       | 5月                                         | 6月                   |
|   | 互海一号      | 空气系统                                                                                                    | 高硫重油                      |           |                                                                                                    |                                                                                                    | 9                                                                        | 9                                          | 9                    |
|   | 互進7号      | 新设置好的                                                                                                    | 的检验计划,                    | 即在油       | <b>料检测</b> 界                                                                                                    | 面显示相应                                                                                                    | 立的检验任务                                                                   | <b>5</b> 1                                 | 1                    |
| ~ | 互进一号      | 启动空气系统                                                                                                    | 其他用途                      |           |                                                                                                    |                                                                                                    | 1                                                                        | 1                                          | 1                    |
|   | 东海号       | 卫生水泵组                                                                                                    | 气缸油                       | 1         | 15 •                                                                                                    |                                                                                                    | 1                                                                        |                                            |                      |
|   | 互海一号      | 主机滑油油泵                                                                                                    | 主机滑油                      | 1         |                                                                                                    |                                                                                                    | 7.                                                                       |                                            |                      |
|   | 互海7号      | 三面能角指示器                                                                                                    | 其他用途                      |           |                                                                                                    |                                                                                                    | 1                                                                        | 1                                          | 1                    |
|   | 互海7号      | 1#主机缸篮                                                                                                    | 主机滑油                      |           |                                                                                                    |                                                                                                    | 1                                                                        |                                            |                      |
|   | 互海一号      | 3#空气系统                                                                                                    | 高硫重油                      |           |                                                                                                    |                                                                                                    | 7                                                                        |                                            |                      |
|   |           |                                                                                                    |                           |           |                                                                                                    |                                                                                                    | 1                                                                        |                                            |                      |
|   | 互海一号      | 2#空气系统                                                                                                    | 其他用途                      |           |                                                                                                    |                                                                                                    | 5.                                                                       | 1                                          | 1                    |
|   |           | 油料检測<br>→ 転2 9 D24<br>局組 →<br>二 両一号<br>ご 両一号<br>ご 両一号<br>ご 両一号<br>ご 両一号<br>ご 両一号<br>こ 両一号<br>こ 両一号<br>こ 両一号<br>こ 両一号<br>こ 両一号<br>こ 両一号<br>こ 両一号<br>こ 両一号 | 油料检測       1115<000055110 | 油料检測      | 油料检測 1 11 ● 5 COCCLUS BH: EDM ADDR: ADDR: Factors - 1 11 ● 5 COCCLUS BH: EDM ADDR: ADDR: ADD | 油料检测 1 和「 ● SDMAINT 単件: ERE 第二階時 基準未完成 留口服件 手4次回回 ・ 1 和 ● SDMAINT 単件: ERE 第二階時 基準未完成 留口服件 手4次回回 ・ 1 面一 ● 空气系统 承統面面 1 面一 ● 空气系统 承統面面 1 面一 ● ERE空气系统 其他用通 1 面一 ● ERE空气系统 其他用通 1 百一 ● ERE空气系统 其他用通 1 百万 ● 三元素原語 単和用面 1 1 百万 ● 三元素原語 単和用面 1 1 百万 ● 三元素原語時期時 其相用面 1 1 百万 ● 三元素原語 単和用面 1 1 百万 ● 三元素原語時期時 其相用面 1 1 百万 ● 三元素原語時期時 其相用面 1 1 百万 ● 三元素原紙 其他用通 2 面 一 ● 三元素原紙 和他問題 2 面 一 ● 三元素原紙 和他問題 2 面 一 ● 三元素原紙 和他問題 | 油料检测 1 和 ② ③2005011 图明: 記用の 単和称 基本 和 和 文 和 文 和 文 和 文 和 文 和 文 和 文 和 文 和 文 | 注料检测 1 1 1 1 1 1 1 1 1 1 1 1 1 1 1 1 1 1 1 |                      |